# Configurar o acesso remoto SD-WAN (SDRA) com o AnyConnect e o servidor ISE

# Contents

Introduction **Prerequisites** Requirements **Componentes Utilizados** Informações de Apoio O que é uma VPN de acesso remoto? O que é VPN de acesso remoto SD-WAN? Dividir túnel versus túnel tudo Antes da SDRA e após a SDRA O que é FlexVPN? Configuração de pré-requisitos Configuração do ISE Split-Tunneling versus Tunnel All no AnyConnect Client Configuração do servidor de CA no Cisco IOS® XE Configuração do RA SD-WAN Configuração de PKI de criptografia Configuração AAA Configuração FlexVPN Exemplo de configuração de SD-WAN RA Configuração do AnyConnect Client Configurar o Editor de perfis do AnyConnect Instalar o perfil do AnyConnect (XML) Desative o downloader do AnyConnect Desbloquear servidores não confiáveis no AnyConnect Client Usar o AnvConnect Client Verificar Informações Relacionadas

# Introduction

Este documento descreve como configurar o SDRA (SD-WAN Remote Access) com o AnyConnect Client usando um modo autônomo Cisco IOS® XE como um servidor CA e um servidor Cisco Identity Services Engine (ISE) para a Autenticação, Autorização e Contabilidade.

# Prerequisites

## Requirements

A Cisco recomenda que você tenha conhecimento destes tópicos:

- Rede de longa distância (SD-WAN) definida por software da Cisco
- Public Key Infrastructure (PKI)
- FlexVPN
- servidor RADIUS

## **Componentes Utilizados**

As informações neste documento são baseadas nestas versões de software e hardware:

- C8000V versão 17.07.01a
- vManage versão 20.7.1
- CSR1000V versão 17.03.04.a
- ISE versão 2.7.0.256
- AnyConnect Secure Mobility Client versão 4.10.04071

The information in this document was created from the devices in a specific lab environment. All of the devices used in this document started with a cleared (default) configuration. Se a rede estiver ativa, certifique-se de que você entenda o impacto potencial de qualquer comando.

# Informações de Apoio

## O que é uma VPN de acesso remoto?

A VPN de acesso remoto permite que o usuário remoto se conecte com segurança às redes da empresa, use aplicativos e dados que só podem ser acessados por meio dos dispositivos conectados no escritório.

Uma VPN de acesso remoto funciona por um túnel virtual criado entre o dispositivo de um funcionário e a rede da empresa.

Esse túnel passa pela internet pública, mas os dados enviados através dela são protegidos por protocolos de criptografia e segurança para ajudar a mantê-la privada e segura.

Os dois componentes principais nesse tipo de VPN são um headend de servidor de acesso à rede/RA e software de cliente VPN.

## O que é VPN de acesso remoto SD-WAN?

O acesso remoto foi integrado à solução SD-WAN que elimina a necessidade de infraestruturas separadas Cisco SD-WAN e RA e permite a rápida escalabilidade dos serviços de RA com o uso do Cisco AnyConnect como um cliente de software RA.

O acesso remoto fornece aos usuários remotos acesso à rede da organização. Isso habilita o trabalho em casa.

#### As vantagens

• O RA fornece acesso à rede de uma organização de dispositivos/usuários em locais remotos.

(HO)

- Estende a solução Cisco SD-WAN para usuários RA sem a necessidade do dispositivo de cada usuário RA fazer parte da estrutura Cisco SD-WAN.
- Segurança de dados
- Túnel dividido ou túnel todo
- Escalabilidade
- Capacidade de distribuir a carga do RA através de vários dispositivos Cisco IOS® XE SD-WAN na estrutura do Cisco SD-WAN.

#### Dividir túnel versus túnel tudo

O tunelamento dividido é usado em cenários em que somente o tráfego específico deve ser encapsulado (sub-redes SD-WAN, por exemplo), como mostrado na imagem.

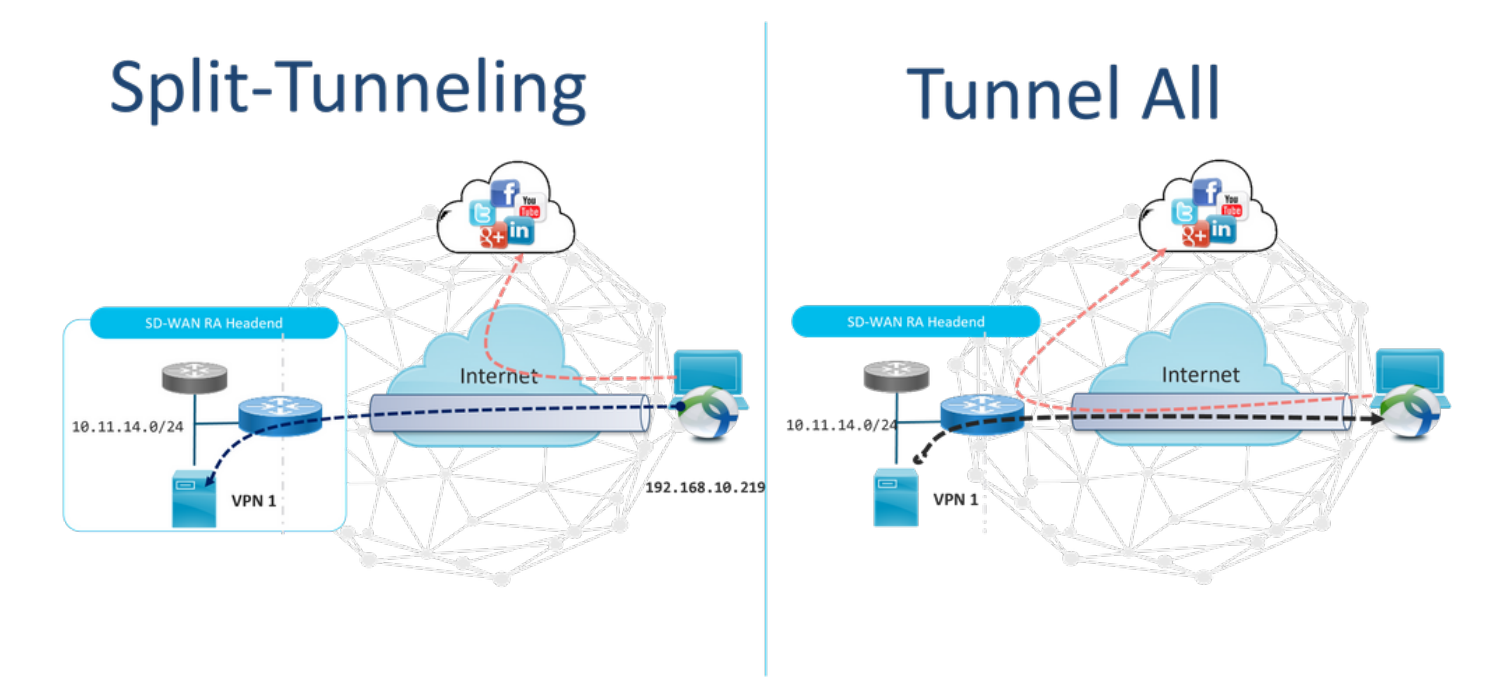

## Antes da SDRA e após a SDRA

O design de VPN de acesso remoto tradicional requer uma infraestrutura de RA separada fora da estrutura do Cisco SD-WAN para fornecer acesso de usuário remoto à rede, como dispositivos que não são SD-WAN, como ASA, Cisco IOS® XE Regular ou dispositivos de terceiros, e o tráfego de RA é encaminhado para o dispositivo SD-WAN, como mostrado na imagem.

## **Before SDRA**

**After SDRA** 

Traditional Remote-Access VPN design with SDWAN

SD-WAN Remote-Access

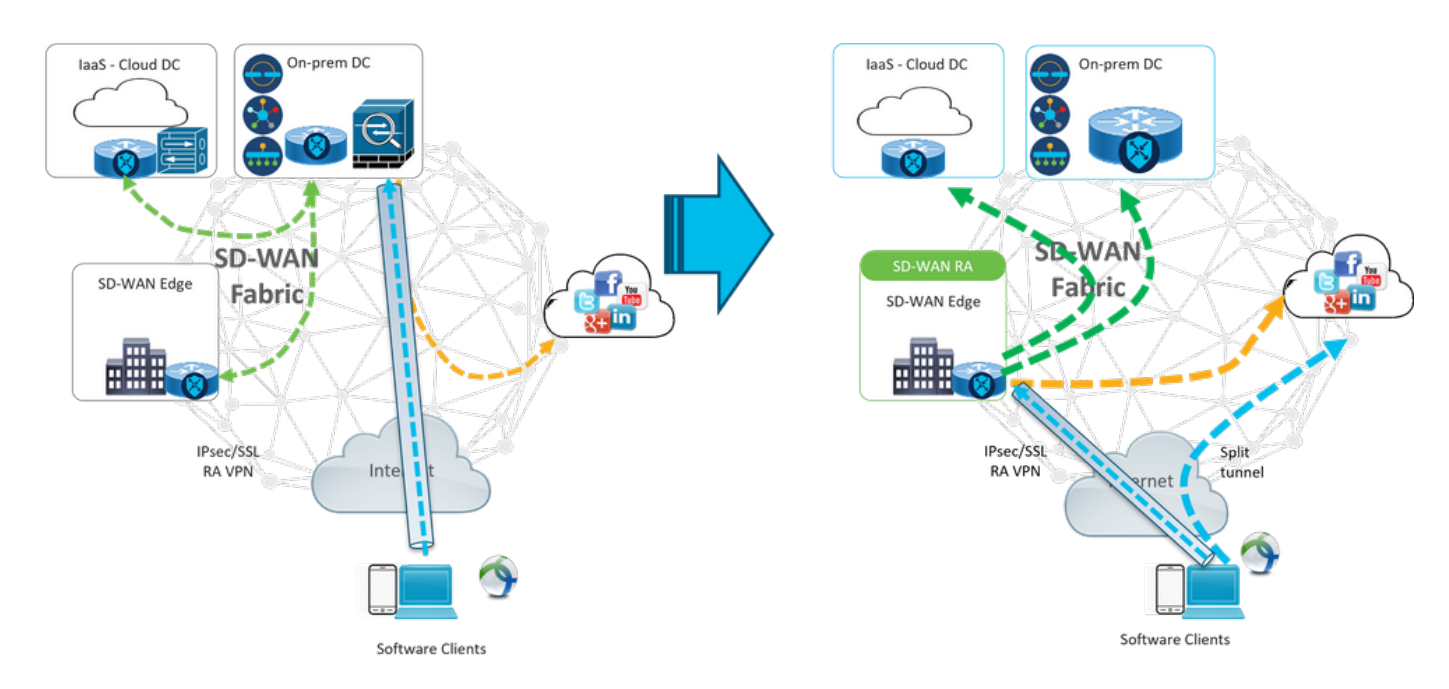

O SD-WAN Remote Access altera a forma como os usuários remotos se conectam à rede. Eles se conectam diretamente ao cEdge usado como headend de RA. Estende os recursos e benefícios do Cisco SD-WAN para usuários do RA. Os usuários de RA se tornam usuários da LAN da filial.

Para cada cliente RA, o headend SD-WAN RA atribui um endereço IP a um cliente RA e adiciona uma rota de host estática ao endereço IP atribuído no VRF de serviço no qual o usuário RA é colocado.

A rota estática especifica o túnel VPN da conexão do cliente RA. O headend SD-WAN RA anuncia o IP estático dentro do VRF de serviço do cliente RA com o uso do OMP para todos os dispositivos de borda na VPN de serviço.

## O que é FlexVPN?

O SD-WAN RA aproveita a solução Cisco FlexVPN RA. FlexVPN é a implementação da Cisco do recurso padrão IKEv2, um paradigma unificado e CLI que combina site a site, **acesso remoto**, topologias hub e spoke e malhas parciais (spoke to spoke direct). O FlexVPN oferece uma estrutura simples, mas modular, que usa extensivamente o paradigma da interface do túnel enquanto permanece compatível com implementações de VPN legadas.

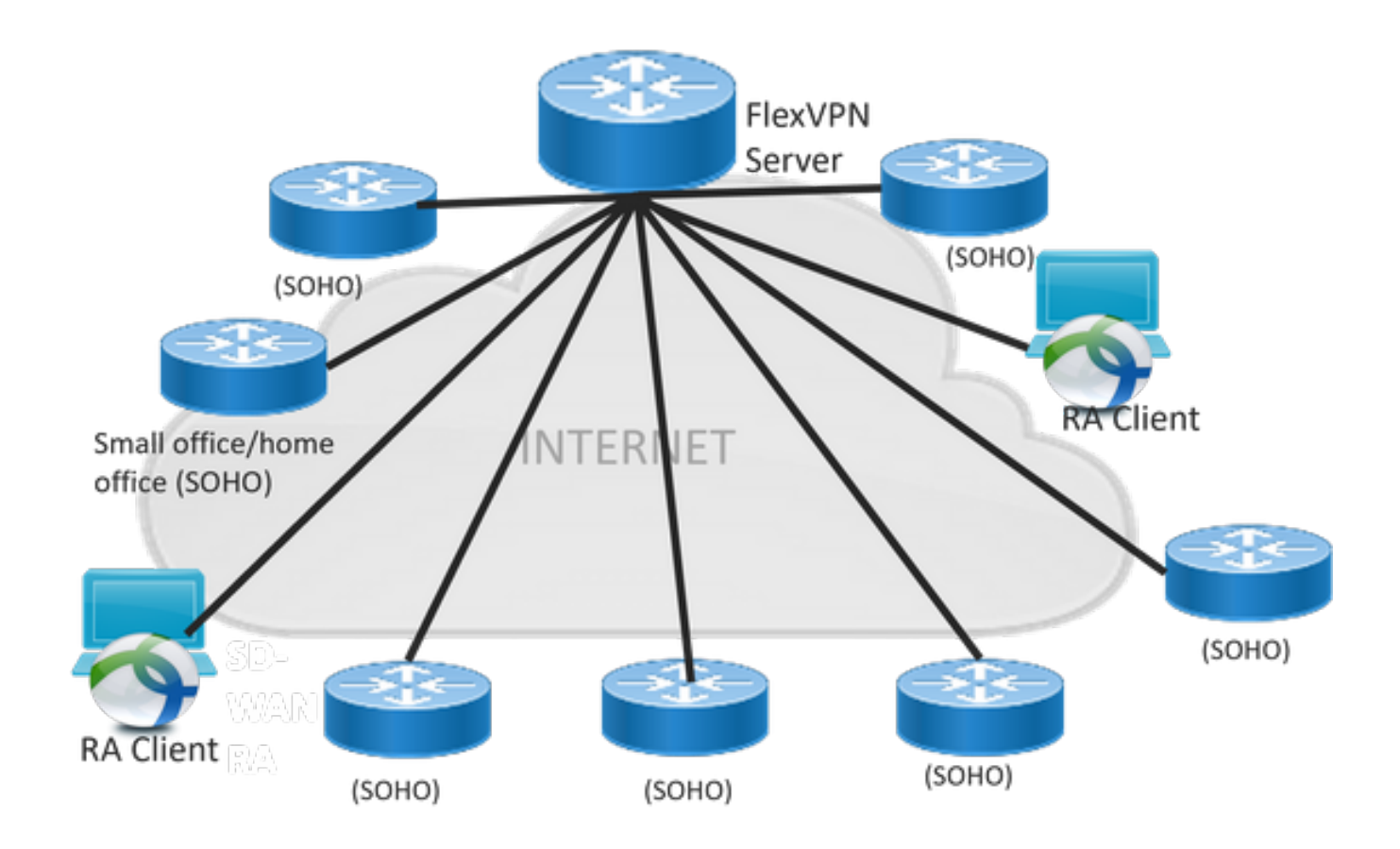

# Configuração de pré-requisitos

Para este exemplo, uma configuração de laboratório SD-WAN RA foi criada conforme mostrado na imagem.

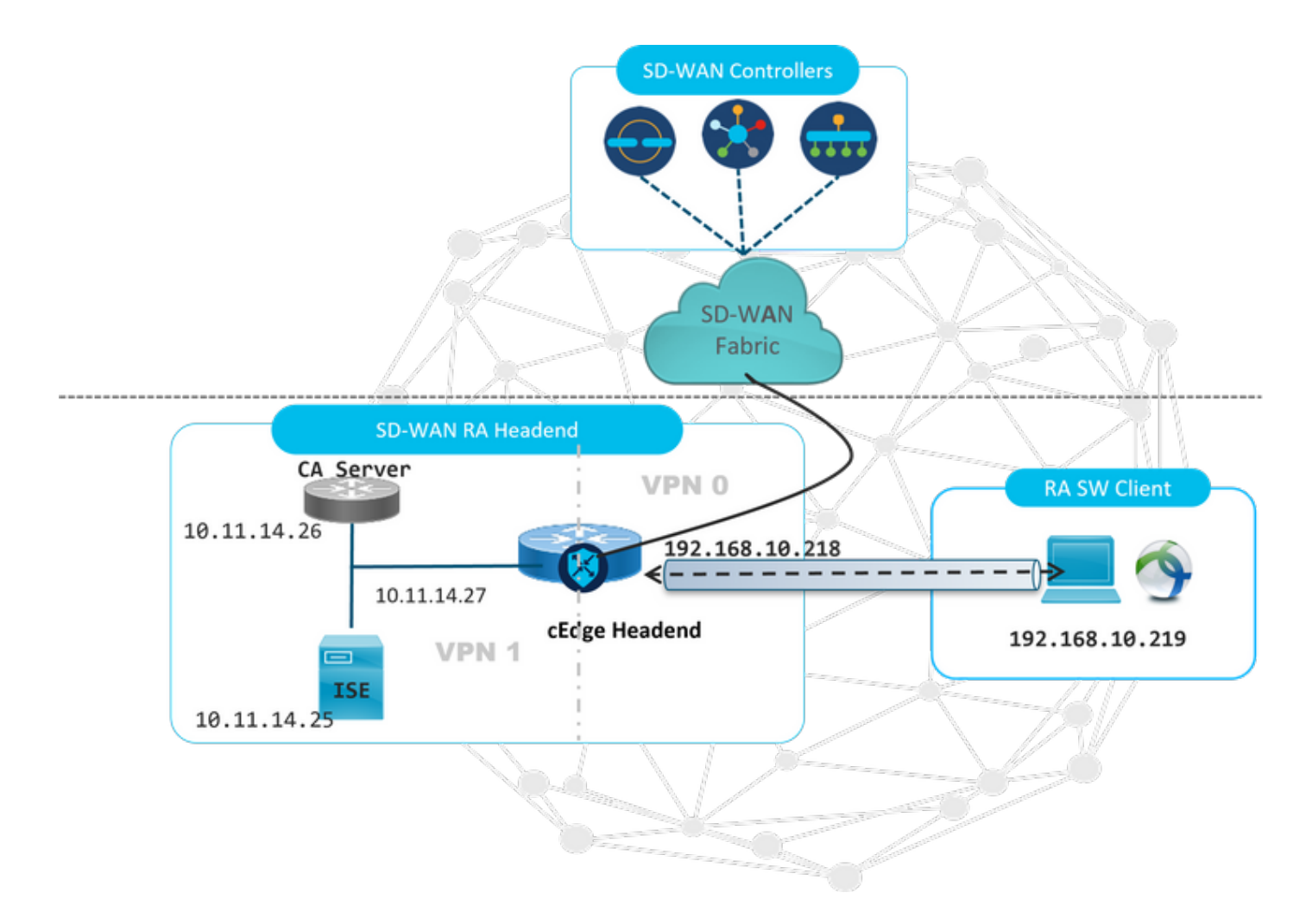

Componentes adicionais foram configurados para este cenário de laboratório de RA SD-WAN:

- Um Cisco IOS® XE regular no modo autônomo como um servidor CA.
- Um servidor ISE/Radius para autenticação, autorização e contabilidade.
- Um PC Windows com acesso ao cEdge através da interface WAN.
- O AnyConnect Client já está instalado.

**Note**: Os servidores CA e RADIUS foram colocados no serviço VRF 1. Ambos os servidores devem estar acessíveis através do VRF de serviço para todos os headends de RA SD-WAN.

**Note**: O Cisco SD-WAN Remote Access é suportado na versão 17.7.1a e em dispositivos específicos para SDRA. Para dispositivos suportados, consulte: <u>Plataformas suportadas</u> para o headend SD-WAN RA

## Configuração do ISE

Para suportar o headend de RA SD-WAN, assegure-se de que os parâmetros estejam configurados no servidor RADIUS. Estes parâmetros são necessários para conexões de RA:

- Credenciais de autenticação de usuário Nome de usuário e senha para conexões AnyConnect-EAP
- Parâmetros de política (atributos) que se aplicam a um usuário ou a um grupo de usuários

VRF: VPN de serviço ao qual o usuário RA está atribuídoNome do pool IP: Nome do pool IP definido no headend do RASub-redes do servidor: Acesso à sub-rede para fornecer ao usuário do RA

A primeira etapa a ser configurada no ISE é o headend do RA ou o endereço IP do cEdge como um dispositivo de rede para poder fazer solicitações Radius ao ISE.

Navegue **para Administração > Dispositivos de rede** e adicione o endereço IP e a senha do cabeçalho RA (cEdge) como mostrado na imagem.

| dentity Services Engine          | Home  Context Visibility  Operations  Policy  Administration  Work Centers                                                   |
|----------------------------------|----------------------------------------------------------------------------------------------------|
| ♦ System 	♦ Identity Management  |                                                                                                    |
| ✓ Network Devices Network Device | Groups Network Device Profiles External RADIUS Servers RADIUS Server Sequences NAC Managers External MDM + Location Services |
| 0                                |                                                                                                    |
| Network Devices                  | Network Devices                                                                                                    |
| Default Device                   | * Name SDWAN-RA-LAB                                                                                                    |
| Device Security Settings         | Description SDWAN-RA-LAB                                                                                                    |
|                                  |                                                                                                    |
|                                  | IP Address * IP: 192.168.10.218 / 32                                                                                         |
|                                  |                                                                                                    |
|                                  |                                                                                                    |
|                                  | * Device Profile 🗰 Cisco 💌 🕀                                                                                                 |
|                                  | Model Name IInknown                                                                                                    |
|                                  | Software Version                                                                                                    |
|                                  |                                                                                                    |
|                                  | * Network Device Group                                                                                                    |
|                                  | Location All Locations 📀 Set To Default                                                                                      |
|                                  | IPSEC No Set To Default                                                                                                    |
|                                  | Device Type All Device Types                                                                                                 |
|                                  |                                                                                                    |
|                                  | RADIUS Authentication Settings                                                                                               |
|                                  |                                                                                                    |
|                                  | RADIUS UDP Settings                                                                                                    |
|                                  | Protocol RADIUS                                                                                                    |
|                                  | * Shared Secret Show                                                                                                    |
|                                  |                                                                                                    |

Dispositivo de rede adicionado conforme mostrado na imagem.

| 1 | let        | work Devices          |                   |                        |               |                  |              |
|---|------------|-----------------------|-------------------|------------------------|---------------|------------------|--------------|
|   | <b>/</b> E | dit 🕂 Add 🕞 Duplicate | Dimport Depart -  | Generate PAC XDelete 👻 |               |                  |              |
|   |            | Name                  | IP/Mask           | Profile Name           | Location      | Туре             | Description  |
|   |            | SDWAN-RA-LAB          | 192.168.10.218/32 | 就 Cisco 🕀              | All Locations | All Device Types | SDWAN-RA-LAB |

No servidor RADIUS, é necessário configurar os nomes de usuário e a senha para a autenticação do AnyConnect, como mostrado na imagem. Navegue até **Administração > Identidades**.

| cisco Ide   | entity | Services   | s Engine     | Home          | Context Visi bili | ty ▶Op       | erations                     | Policy   | ▼Admi    | inistration  | • Work Centers  | 3                 |   |
|-------------|--------|------------|--------------|---------------|-------------------|--------------|------------------------------|----------|----------|--------------|-----------------|-------------------|---|
| ▶ System    | n 🔽    | Identity M | lanagement   | Network R     | esources D        | evice Portal | Management                   | pxGrid S | Services | ▶ Feed Sen   | vice + Threat ( | Centric NAC       |   |
| - Identitie | es     | Groups     | External Ide | ntity Sources | Identity Source   | Sequences    | <ul> <li>Settings</li> </ul> |          |          |              |                 |                   |   |
|             |        |            | •            | •             |                   |              |                              |          |          |              |                 |                   |   |
| Users       |        |            |              | Network       | Access Users Lis  | t > anavaza  | r@cisco.com                  |          |          |              |                 |                   |   |
| Latest Man  | nual N | etwork Sc  | an Res       | ▼ Net         | work Access Us    | er           |                              |          |          |              |                 |                   |   |
|             |        |            |              | *1            | Name anavazar     | @cisco.com   |                              |          |          |              |                 |                   |   |
|             |        |            |              | s             | Status 🔽 Ena      | bled 👻       |                              |          |          |              |                 |                   |   |
|             |        |            |              |               | Email             |              |                              |          |          |              |                 |                   |   |
|             |        |            |              | ▼ Pa          | sswords           |              |                              |          |          |              |                 |                   |   |
|             |        |            |              |               | Password Type:    | Internal U   | Isers                        |          | 1        |              |                 |                   |   |
|             |        |            |              |               |                   | Password     | I                            |          | Re-Er    | ter Password |                 |                   |   |
|             |        |            |              |               | Login Password    | •••••        | •                            |          |          | ••••         |                 | Generate Password | D |
|             |        |            |              |               | Enable Password   |              |                              |          |          |              |                 | Generate Password | D |
|             |        |            |              |               |                   |              |                              |          |          |              |                 |                   | - |
|             |        |            |              | ► Us          | er Information    |              |                              |          |          |              |                 |                   |   |
|             |        |            |              | ► Ac          | count Options     |              |                              |          |          |              |                 |                   |   |
|             |        |            |              | ► Ac          | count Disable I   | olicy        |                              |          |          |              |                 |                   |   |
|             |        |            |              |               |                   |              |                              |          |          |              |                 |                   |   |
|             |        |            |              |               |                   |              |                              |          |          |              |                 |                   |   |
|             |        |            |              | ► Us          | er Groups         |              |                              |          |          |              |                 |                   |   |
|             |        |            |              | Save          | Reset             |              |                              |          |          |              |                 |                   |   |

Énecessário criar um conjunto de políticas com a condição de correspondência a ser atingida, conforme mostrado na imagem. Nesse caso, a condição **Todos os tipos de dispositivos** é usada, o que significa que todos os usuários acessam essa política.

| 숺 | inden identif | ty Service | s Engine Home + Contr       | at Visibility + Operations | <ul> <li>Policy</li> </ul> | Administration     Work Centers            |            |               | U                | ense Warning 🔺         |                |           |   |
|---|---------------|------------|-----------------------------|----------------------------|----------------------------|--------------------------------------------|------------|---------------|------------------|------------------------|----------------|-----------|---|
|   | Policy Sets   | Profiling  | Posture Client Provisioning | Policy Elements            |                            |                                            |            | Click here to | do wireless setu | p and visibility setup | Do not show th | is again. | × |
| P | olicy Set     | ts         |                             |                            |                            |                                            |            |               | Reset Polic      | yset Hitcounts         | Reset          | Save      |   |
|   | •             | Status     | Policy Set Name             | Description                | Condi                      | tions                                      | Allowed Pr | otocols / Sen | ver Sequence     | Hits                   | Actions        | View      |   |
| C | Search        |            |                             |                            |                            |                                            |            |               |                  |                        |                |           |   |
|   |               | 0          | RA-SDWAN-POLICY             |                            | ₽                          | DEVICE-Device Type EQUALS All Device Types | Default Ne | twork Access  | ×* +             | 21                     | ٥              | >         |   |
|   |               | 0          | Default                     | Default policy set         |                            |                                            | Default Ne | twork Access  | ** +             | 0                      | ٥              | >         |   |

Em seguida, a Política de autorização foi criada uma por condição. A condição **Todos os tipos de dispositivos** e os grupos de identidades a corresponderem.

| Profiles Security Groups                     | Hits                 | Action                                                                                                    |
|----------------------------------------------|----------------------|----------------------------------------------------------------------------------------------------|
| ves (VRAUSER-ATTREUTES) + Selection list + + |                      |                                                                                                    |
| *RAUSER-ATTREUTES + Selection list + +       |                      |                                                                                                    |
| I A ROAUSEROAL POBULES   SHEAL FOR INST      |                      |                                                                                                    |
| Groups RADIUS-SDWA-RA-USER-AUTHORIZATION     | 3                    | ~                                                                                                    |
| Droups RADIUS_SOWAL_RA RA_SOWAL_POLL_MAIAZAR |                      |                                                                                                    |
| MS Sendarion Ra                              | 2                    | 10                                                                                                    |
| *PermitAccess + Select from list + +         | 10                   | 4                                                                                                    |
|                                              | Roups RADUS_SOWAL RA | Image: RADIUS_SOWINLRA     Image: RALSOWINLFOLLANNIAZAR     Image: Radius relation station relation station relation relation station relation relat |

No **Perfil de autorização**, precisamos configurar o **Tipo de acesso** como **Access\_ACCEPT** nas **Configurações avançadas de atributos**, selecionar o fornecedor da Cisco e o atributo de par AV **da Cisco**.

Énecessário configurar alguns parâmetros de política para os usuários:

- VRF, o VRF de serviço ao qual o usuário pertence.
- O nome do pool de IP, cada conexão de usuário, recebe um endereço IP que pertence ao pool de IPs configurado nas Bordas.
- as sub-redes que o usuário pode acessar

**Cuidado**: o comando **IP vrf forwarding** deve aparecer antes do comando **IP unnumbered**. Se a interface de acesso virtual for clonada do modelo virtual e o comando **IP vrf forwarding** for aplicado, qualquer configuração IP será removida da interface de acesso virtual.

| dentity Services Engine          | Home                                                    | <ul> <li>Operations</li> </ul> | - Policy   | <ul> <li>Administration</li> </ul> | <ul> <li>Work Centers</li> </ul> |     |
|----------------------------------|---------------------------------------------------------|--------------------------------|------------|------------------------------------|----------------------------------|-----|
| Policy Sets Profiling Posture C  | Client Provisioning Policy Elem                         | ients                          |            |                                    |                                  |     |
| Dictionaries + Conditions - Resu | ults                                                    |                                |            |                                    |                                  |     |
| Authentication                   | Authorization Profiles > RA_SD<br>Authorization Profile | WAN_POLI_ANAVA                 | ZAR        |                                    |                                  |     |
| - Authorization                  | * Name                                                  | RA_SDWAN_PO                    | LI_ANAVAZA | R                                  |                                  |     |
| Authorization Profiles           | Description                                             | VRF + POOL +S                  | UBNETS + S | ЭT                                 |                                  | li. |
| Downloadable ACLs                | * Access Type                                           | ACCESS_ACCEP                   | r          | *                                  |                                  |     |
| ▶ Profiling                      | Network Device Profile                                  | 👬 Cisco 👻 🗄                    | 9          |                                    |                                  |     |
| Posture                          | Service Template                                        |                                |            |                                    |                                  |     |
| Client Provisioning              | Track Movement                                          |                                |            |                                    |                                  |     |
|                                  | Passive Identity Tracking                               |                                |            |                                    |                                  |     |
|                                  |                                                         |                                |            |                                    |                                  |     |
|                                  |                                                         |                                |            |                                    |                                  |     |

| Cisco:cisco-av-pair                                                                                                    | <b>S</b> =                                                            | ip:interface-config=vrf forwardi 🚫 —         |
|----------------------------------------------------------------------------------------------------|-----------------------------------------------------------------------|----------------------------------------------|
| Cisco:cisco-av-pair                                                                                                    | <b>()</b> =                                                           | onfig=ip unnumbered Loopback1 📀 —            |
| Cisco:cisco-av-pair                                                                                                    | <b>()</b> =                                                           | ipsec:addr-pool=RA-POOL 📀 —                  |
| Cisco:cisco-av-pair                                                                                                    |                                                                       | ipsec:route-set=prefix 10.11.1 📀 — 🕂         |
|                                                                                                    |                                                                       |                                              |
| ▼ Attributes Details                                                                                                    |                                                                       |                                              |
| <ul> <li>Attributes Details</li> <li>Access Type = ACCESS_ACC<br/>cisco-av-pair = ip:interface-co<br/>cisco-av-pair = ip:interface-co<br/>cisco-av-pair = ipsec:addr-poor<br/>cisco-av-pair = ipsec:route-se</li> </ul> | EPT<br>onfig=vrf forv<br>onfig=ip unnu<br>ol=RA-POOL<br>et=prefix 10. | warding 1<br>umbered Loopback1<br>11.14.0/24 |

Atributos do usuário:

```
cisco-av-pair = ip:interface-config=ip unnumbered Loopback1
cisco-av-pair = ipsec:addr-pool=RA-POOL
cisco-av-pair = ipsec:route-set=prefix 10.11.15.0/24
cisco-av-pair = ipsec:route-set=prefix 10.11.16.0/24
```

## Split-Tunneling versus Tunnel All no AnyConnect Client

**ipsec:route-set=prefix** attribute recebido no AnyConnect Client é instalado conforme mostrado na imagem.

| Split-Tunneling                                                                                                    | Tunnel All                                                                                                    |
|----------------------------------------------------------------------------------------------------|----------------------------------------------------------------------------------------------------|
| Gisco AnyConnect Secure Mobility Client – – ×     AnyConnect Secure Mobility Client                                                                                                    | Gisco AnyConnect Secure Mobility Client – – ×                                                                               |
| Virtual Private Network (VPN) Preferences Statistics Route Details Prevail Message History Non-Secured Routes (IPv4) 0.0.0.0/0 Secured Routes (IPv4) 10.11.14.0/24                            | Virtual Private Network (VPN) Preferences Statistics Route Details Pirewall Message History Secured Routes (IPv4) 0.0.0.0/0 |
| <pre>sco-av-pair = ipsec:route-set=prefix 10.11.15.0/24 sco-av-pair = ipsec:route-set=prefix 10.11.16.0/24 @ 2021Clisco and/or its affiliates. All rights reserved. Clisco Confidential</pre> | NO prefix specified is 0.0.0/0                                                                                              |

## Configuração do servidor de CA no Cisco IOS® XE

O servidor CA provisiona certificados para os dispositivos Cisco IOS® XE SD-WAN e permite que o headend RA autentique-se aos clientes RA.

O CEDGE não pode ser um servidor CA, pois esses comandos crypto PKI server não são suportados no Cisco IOS® XE SD-WAN.

- Gerar um par de chaves RSA
- Crie o ponto de confiança PKI para o servidor CA Configure o par de chaves com o KEY-CA anteriormente gerado.

Note: O servidor PKI e o ponto de confiança PKI devem usar o mesmo nome.

 Crie o servidor CA Configurar o nome do emissor para o servidor CAAtive o servidor CA usando "No shutdown"

```
crypto pki trustpoint CA
revocation-check none
rsakeypair KEY-CA
auto-enroll
!
crypto pki server CA
no database archive
issuer-name CN=CSR1Kv_SDWAN_RA
grant auto
hash sha1
lifetime certificate 3600
lifetime ca-certificate 3650
auto-rollover
no shutdown
!
Verifique se o servidor CA está ativado.
```

```
CA-Server-CSRv#show crypto pki server CA
Certificate Server CA:
Status: enabled
State: enabled
Server's configuration is locked (enter "shut" to unlock it)
Issuer name: CN=CSR1Kv_SDWAN_RA
CA cert fingerprint: 10DA27AD EF54A3F8 12925750 CE2E27EB
Granting mode is: auto
Last certificate issued serial number (hex): 3
CA certificate expiration timer: 23:15:33 UTC Jan 17 2032
CRL NextUpdate timer: 05:12:12 UTC Jan 22 2022
Current primary storage dir: nvram:
Database Level: Minimum - no cert data written to storage
Auto-Rollover configured, overlap period 30 days
Autorollover timer: 23:15:37 UTC Dec 18 2031
```

Verifique se o certificado do servidor CA está instalado.

CA-Server-CSRv#show crypto pki certificates verbose CA **CA** Certificate Status: Available Version: 3 Certificate Serial Number (hex): 01 Certificate Usage: Signature Issuer: cn=CSR1Kv\_SDWAN\_RA Subject: cn=CSR1Kv\_SDWAN\_RA Validity Date: start date: 23:15:33 UTC Jan 19 2022 end date: 23:15:33 UTC Jan 17 2032 Subject Key Info: Public Key Algorithm: rsaEncryption RSA Public Key: (2048 bit) Signature Algorithm: SHA1 with RSA Encryption Fingerprint MD5: 10DA27AD EF54A3F8 12925750 CE2E27EB Fingerprint SHA1: 44E256C3 4FA45C5D F0398630 9D88B75E 5026CE4A X509v3 extensions: X509v3 Key Usage: 8600000 Digital Signature Key Cert Sign CRL Signature X509v3 Subject Key ID: 92F7CD72 355AA85F 672867D4 EC0C10C5 0B177C38 X509v3 Basic Constraints: CA: TRUE X509v3 Authority Key ID: 92F7CD72 355AA85F 672867D4 EC0C10C5 0B177C38 Authority Info Access: Cert install time: 23:44:35 UTC Mar 13 2022 Associated Trustpoints: -RA-truspoint CA Storage: nvram:CSR1Kv\_SDWAN#1CA.cer

O **Fingerprint SHA 1** do certificado CA é usado no **ponto confiável de pki de criptografia** no roteador cEdge (headend RA) com a configuração de acesso remoto.

Fingerprint SHA1: 44E256C3 4FA45C5D F0398630 9D88B75E 5026CE4A

## Configuração do RA SD-WAN

**Note**: Este documento não cobre o processo de integração SD-WAN para Controladores e cEdge. Supõe-se que a estrutura SD-WAN está ativa e totalmente funcional.

#### Configuração de PKI de criptografia

- Criar ponto de confiança PKI.
- Configure o URL para o servidor CA.
- Copie a impressão digital sha 1 do certificado do servidor CA.
- Configure o nome do assunto e o nome Alt do novo certificado de identidade.
- Configure o rsakeypar com a ID-chave gerada anteriormente.

crypto pki trustpoint RA-TRUSTPOINT subject-name CN=cEdge-SDWAN-1.crv enrollment url http://10.11.14.226:80 fingerprint 44E256C34FA45C5DF03986309D88B75E5026CE4A subject-name CN=cEdge-SDWAN-1.crv vrf 1 rsakeypair KEY-NEW revocation-check none Solicite o certificado CA para autenticar:

crypto pki authenticate RA-TRUSTPOINT Gera o CSR, envia para o servidor CA e recebe o novo certificado de identidade:

Crypto pki enroll RA-TRUSTPOINT Verifique o certificado CA e o certificado cEdge:

```
cEdge-207#show crypto pki certificates RA-TRUSTPOINT
Certificate
Status: Available
Certificate Serial Number (hex): 04
Certificate Usage: General Purpose
Issuer:
```

```
cn=CSR1Kv_SDWAN_RA
Subject:
  Name: cEdge-207
  hostname=cEdge-207
  cn=cEdge-SDWAN-1.crv
Validity Date:
  start date: 03:25:40 UTC Jan 24 2022
   end date: 03:25:40 UTC Dec 3 2031
Associated Trustpoints: RA-TRUSTPOINT
Storage: nvram:CSR1Kv_SDWAN#4.cer
CA Certificate
Status: Available
Certificate Serial Number (hex): 01
Certificate Usage: Signature
Issuer:
  cn=CSR1Kv_SDWAN_RA
Subject:
  cn=CSR1Kv_SDWAN_RA
Validity Date:
  start date: 23:15:33 UTC Jan 19 2022
       date: 23:15:33 UTC Jan 17 2032
  end
Associated Trustpoints: RA-TRUSTPOINT
Storage: nvram:CSR1Kv_SDWAN#1CA.cer
```

## Configuração AAA

```
aaa new-model
!
aaa group server radius ISE-RA-Group
server-private 10.11.14.225 key Cisc0123
ip radius source-interface GigabitEthernet2
!
aaa authentication login ISE-RA-Authentication group ISE-RA-Group
aaa authorization network ISE-RA-Authorization group ISE-RA-Group
aaa accounting network ISE-RA-Accounting start-stop group ISE-RA-Group
```

## Configuração FlexVPN

#### **Configurar Pool IP**

ip local pool RA-POOL 10.20.14.1 10.20.14.100

Configurar propostas de IKEv2 (cifras e parâmetros) e política:

```
crypto ikev2 proposal IKEV2-RA-PROP
encryption aes-cbc-256
integrity sha256
group 19
prf sha256
crypto ikev2 policy IKEV2-RA-POLICY
proposal IKEV2-RA-POLICY
```

proposal IKEV2-RA-PROP Configurar um gerenciador de nomes de perfis IKEv2:

crypto ikev2 name-mangler IKEV2-RA-MANGLER eap suffix delimiter @

**Note**: O gerenciador de nomes deriva o nome do prefixo na identidade EAP (nome de usuário) que delimita na identidade EAP que separa o prefixo e o sufixo.

Configurar cifras IPsec:

crypto ipsec transform-set IKEV2-RA-TRANSFORM-SET esp-aes 256 esp-sha-hmac mode tunnel Configurar o perfil Crypto IKEv2:

```
crypto ikev2 profile RA-SDWAN-IKEV2-PROFILE
match identity remote any
identity local address 192.168.10.218
authentication local rsa-sig
authentication remote anyconnect-eap aggregate
pki trustpoint RA-TRUSTPOINT
aaa authentication anyconnect-eap ISE-RA-Authentication
aaa authorization group anyconnect-eap list ISE-RA-Authorization name-mangler IKEV2-RA-MANGLER
password Cisc0123456
aaa authorization user anyconnect-eap list ISE-RA-Authorization USER-SDWAN password Us3r123456
aaa accounting anyconnect-eap ISE-RA-Accounting
```

Configurar o perfil Crypto IPSEC:

```
crypto ipsec profile IKEV2-RA-PROFILE
set transform-set IKEV2-RA-TRANSFORM-SET
set ikev2-profile RA-SDWAN-IKEV2-PROFILE
Configurar Virtual Template Interface:
```

!
interface Virtual-Template101 type tunnel
vrf forwarding 1
tunnel mode ipsec ipv4
tunnel protection ipsec profile IKEV2-RA-PROFILE
Configure o modelo virtual no perfil Crypto IKEv2:

crypto ikev2 profile RA-SDWAN-IKEV2-PROFILE virtual-template 101

#### Exemplo de configuração de SD-WAN RA

```
aaa new-model
!
aaa group server radius ISE-RA-Group
server-private 10.11.14.225 key Cisc0123
!
aaa authentication login ISE-RA-Authentication group ISE-RA-Group
aaa authorization network ISE-RA-Authorization group ISE-RA-Group
aaa accounting network ISE-RA-Accounting start-stop group ISE-RA-Group
!
crypto pki trustpoint RA-TRUSTPOINT
```

```
subject-name CN=cEdge-SDWAN-1.crv
enrollment url http://10.11.14.226:80
fingerprint 44E256C34FA45C5DF03986309D88B75E5026CE4A
subject-name CN=cEdge-SDWAN-1.crv
vrf 1
rsakeypair KEY-NEW
revocation-check none
1
ip local pool RA-POOL 10.20.14.1 10.20.14.100
1
crypto ikev2 name-mangler IKEV2-RA-MANGLER
eap suffix delimiter @
1
crypto ikev2 proposal IKEV2-RA-PROP
encryption aes-cbc-256
integrity sha256
group 19
prf sha256
!
crypto ikev2 policy IKEV2-RA-POLICY
proposal IKEV2-RA-PROP
crypto ipsec transform-set IKEV2-RA-TRANSFORM-SET esp-aes 256 esp-sha-hmac
mode tunnel
!
crypto ikev2 profile RA-SDWAN-IKEV2-PROFILE
match identity remote any
identity local address 192.168.10.218
authentication local rsa-sig
authentication remote anyconnect-eap aggregate
pki trustpoint RA-TRUSTPOINT
aaa authentication anyconnect-eap ISE-RA-Authentication
aaa authorization group anyconnect-eap list ISE-RA-Authorization name-mangler IKEV2-RA-MANGLER
password Cisc0123456
aaa authorization user anyconnect-eap list ISE-RA-Authorization USER-SDWAN password Us3r123456
aaa accounting anyconnect-eap ISE-RA-Accounting
!
crypto ipsec profile IKEV2-RA-PROFILE
set transform-set IKEV2-RA-TRANSFORM-SET
set ikev2-profile RA-SDWAN-IKEV2-PROFILE
1
interface Virtual-Template101 type tunnel
vrf forwarding 1
tunnel mode ipsec ipv4
tunnel protection ipsec profile IKEV2-RA-PROFILE
1
crypto ikev2 profile RA-SDWAN-IKEV2-PROFILE
virtual-template 101
```

# Configuração do AnyConnect Client

O AnyConnect Client usa SSL como o protocolo padrão para estabelecimento de túnel, e esse protocolo não é suportado para SD-WAN RA (Roteiro). O RA usa FlexVPN, portanto, IPSEC é o protocolo usado e é obrigatório alterá-lo, e isso é feito através do perfil XML.

O usuário pode inserir manualmente o FQDN do gateway VPN na barra de endereços do cliente AnyConnect. Isso resulta na conexão SSL com o gateway.

| Cisco AnyConnect Secure Mobility Client – – ×  VPN: Ready to connect.  192.168.10.218  Connect |                                                        |
|------------------------------------------------------------------------------------------------|--------------------------------------------------------|
|                                                                                                | 🚳 Cisco AnyConnect Secure Mobility Client — 🗆 🗙        |
|                                                                                                | VPII:<br>Ready to connect.<br>SDRA-IPSEC-LAB V Connect |

## Configurar o Editor de perfis do AnyConnect

- Navegue até Server List e clique em Add.
- Selecione IPsec como "Protocolo primário".
- Desmarque a opção de gateway ASA.
- Selecione EAP-AnyConnect como o "Método de autenticação durante a negociação de IKE".
- Display/Name (Obrigatório) é o nome usado para salvar essa conexão no cliente AnyConnect.
- FQDN ou endereço IP devem ser arquivados no endereço IP cEdge (público).

| AnyConnect Profile Editor                        | or - VPN                                                                | - 🗆 X |
|--------------------------------------------------|-------------------------------------------------------------------------|-------|
| VPN                                              | Server List Entry X                                                     |       |
| - Preferences (Part 1)<br>- Preferences (Part 2) | Server Load Balancing Servers SCEP Mobile Certificate Pinning           |       |
| Certificate Pinning                              | Primary Server Connection Information                                   |       |
| Mobile Policy                                    | Display Name (required) SDRA-IPSEC-LAB rimary Protocol IPsec v          |       |
| Server List                                      | FQDN or IP Address User Group ASA gateway                               |       |
|                                                  | 192. 168. 10. 218 / Auth Method During IKE Negotiation EAP-AnyConnect V |       |
|                                                  | Group URL IKE Identity (IOS gateway only)                               |       |
|                                                  | 192.168.10.218 Windows-PC-SDRA                                          |       |
|                                                  |                                                                         |       |
|                                                  | Backup Servers                                                          |       |
|                                                  | Host Address Add                                                        |       |
|                                                  |                                                                         |       |
|                                                  | Move Up                                                                 |       |
|                                                  | Move Down                                                               |       |
|                                                  |                                                                         |       |
|                                                  | Delete                                                                  |       |
|                                                  |                                                                         |       |
|                                                  |                                                                         |       |
|                                                  |                                                                         |       |
|                                                  | OK Cancel                                                               |       |
|                                                  | (i) Help                                                                |       |

## Instalar o perfil do AnyConnect (XML)

O perfil XML pode ser colocado manualmente no diretório:

```
For Windows:
C:\ProgramData\Cisco\Cisco AnyConnect Secure Mobility Client\Profile
```

For MAC OS: /opt/cisco/anyconnect/profile

O cliente AnyConnect precisa ser reiniciado para que o perfil fique visível na GUI. O processo pode ser reiniciado clicando com o botão direito do mouse no ícone do AnyConnect na bandeja do Windows e selecionando a opção **Sair**:

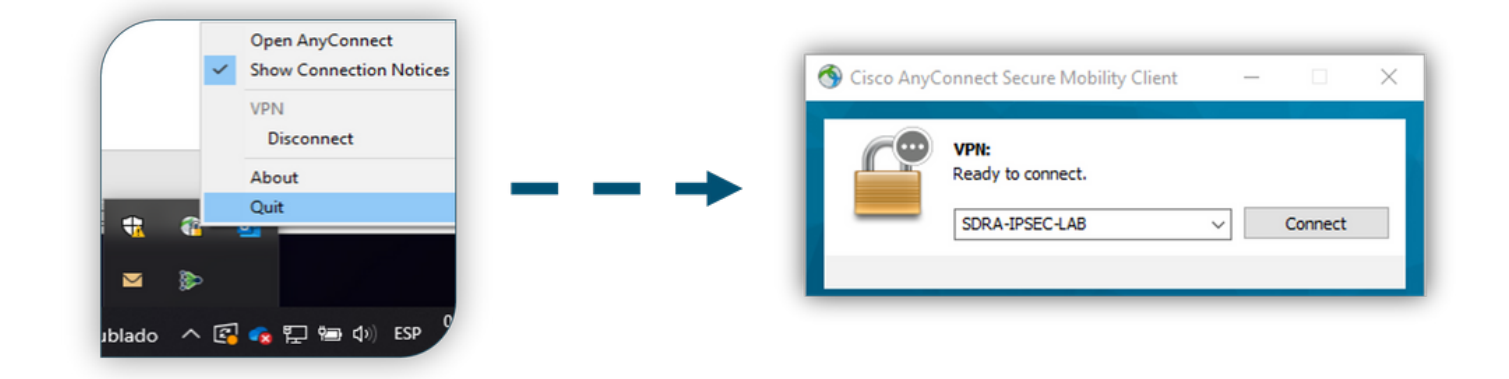

## Desative o downloader do AnyConnect

Por padrão, o cliente AnyConnect tenta fazer o download do perfil XML após o login bemsucedido.

Se o perfil não estiver disponível, a conexão falhará. Como solução alternativa, é possível desativar o recurso de download de perfil do AnyConnect no próprio cliente.

Para Windows:

C:\ProgramData\Cisco\Cisco AnyConnect Secure Mobility Client\AnyConnectLocalPolicy.xml

#### Para MAC OS:

/opt/cisco/anyconnect/AnyConnectLocalPolicy.xml A opção "BypassDownloader" está definida como "true":

<?xml version="1.0" encoding="UTF-8"?>

<AnyConnectLocalPolicy xmlns="http://schemas.xmlsoap.org/encoding/"

xmlns:xsi="http://www.w3.org/2001/XMLSchema-instance"

xsi:schemaLocation="http://schemas.xmlsoap.org/encoding/ AnyConnectLocalPolicy.xsd"
acversion="4.9.04043">

<BypassDownloader>true</BypassDownloader>

<EnableCRLCheck>false</EnableCRLCheck>

```
<ExcludeFirefoxNSSCertStore>false</ExcludeFirefoxNSSCertStore>
```

<ExcludeMacNativeCertStore>false</ExcludeMacNativeCertStore>

```
<ExcludePemFileCertStore>false</ExcludePemFileCertStore>
```

```
<ExcludeWinNativeCertStore>false</ExcludeWinNativeCertStore>
```

<FipsMode>false</FipsMode>

<RestrictPreferenceCaching>false</RestrictPreferenceCaching>

```
<RestrictServerCertStore>false</RestrictServerCertStore>
```

<RestrictTunnelProtocols>false</RestrictTunnelProtocols> <RestrictWebLaunch>false</RestrictWebLaunch> <StrictCertificateTrust>false</StrictCertificateTrust> <UpdatePolicy> <AllowComplianceModuleUpdatesFromAnyServer>true</AllowComplianceModuleUpdatesFromAnyServer> <AllowISEProfileUpdatesFromAnyServer>true</AllowISEProfileUpdatesFromAnyServer> <AllowManagementVPNProfileUpdatesFromAnyServer>true</AllowManagementVPNProfileUpdatesFromAnyServer> er> <AllowServiceProfileUpdatesFromAnyServer>true</AllowServiceProfileUpdatesFromAnyServer> <AllowSoftwareUpdatesFromAnyServer>true</AllowSoftwareUpdatesFromAnyServer>

<AllowVPNProfileUpdatesFromAnyServer>true</AllowVPNProfileUpdatesFromAnyServer></UpdatePolicy></AnyConnectLocalPolicy>

## Desbloquear servidores não confiáveis no AnyConnect Client

Navegue até Configurações > Preferências e desmarque todas as opções da caixa.

O mais importante é o "Bloquear Conexões a servidores não confiáveis" para este cenário.

**Note:** O certificado usado para autenticação de headend de RA/cEdge é o certificado criado e assinado anteriormente pelo servidor de CA no Cisco IOS® XE. Como este servidor CA não é uma entidade pública como GoDaddy, Symantec, Cisco, etc. O PC Client interpreta o certificado como um servidor não confiável. Isso é corrigido usando um certificado público ou um servidor CA confiável pela sua empresa.

| S Cisco Any                                                                            | Connect Secure Mobility Client                                                                                                    | -         |    | $\times$   |
|----------------------------------------------------------------------------------------|----------------------------------------------------------------------------------------------------|-----------|----|------------|
| ululu<br>cisco                                                                         | AnyConnect Secure Mobility Clien                                                                                                    | t         |    | <b>(</b> ) |
| Virtual Pri                                                                            | Vate Network (VPN) Statistics Route Details Firewall Message History                                                                                                    | Diagnosti | cs |            |
| Start VI<br>Enable<br>Start VI<br>Minimiz<br>Allow lo<br>Disable<br>Do not<br>Block co | PN before user logon to computer<br>automatic certificate selection<br>PN when AnyConnect is started<br>e AnyConnect on VPN connect<br>ccal (LAN) access when using VPN (if configured)<br>captive Portal Detection<br>remember SmartCard PIN<br>onnections to untrusted servers |           |    |            |
|                                                                                        | Ö (i)                                                                                                    | la la     |    |            |

# Usar o AnyConnect Client

Quando toda a configuração de SDRA é colocada, o fluxo para uma conexão bem-sucedida é mostrado como a imagem.

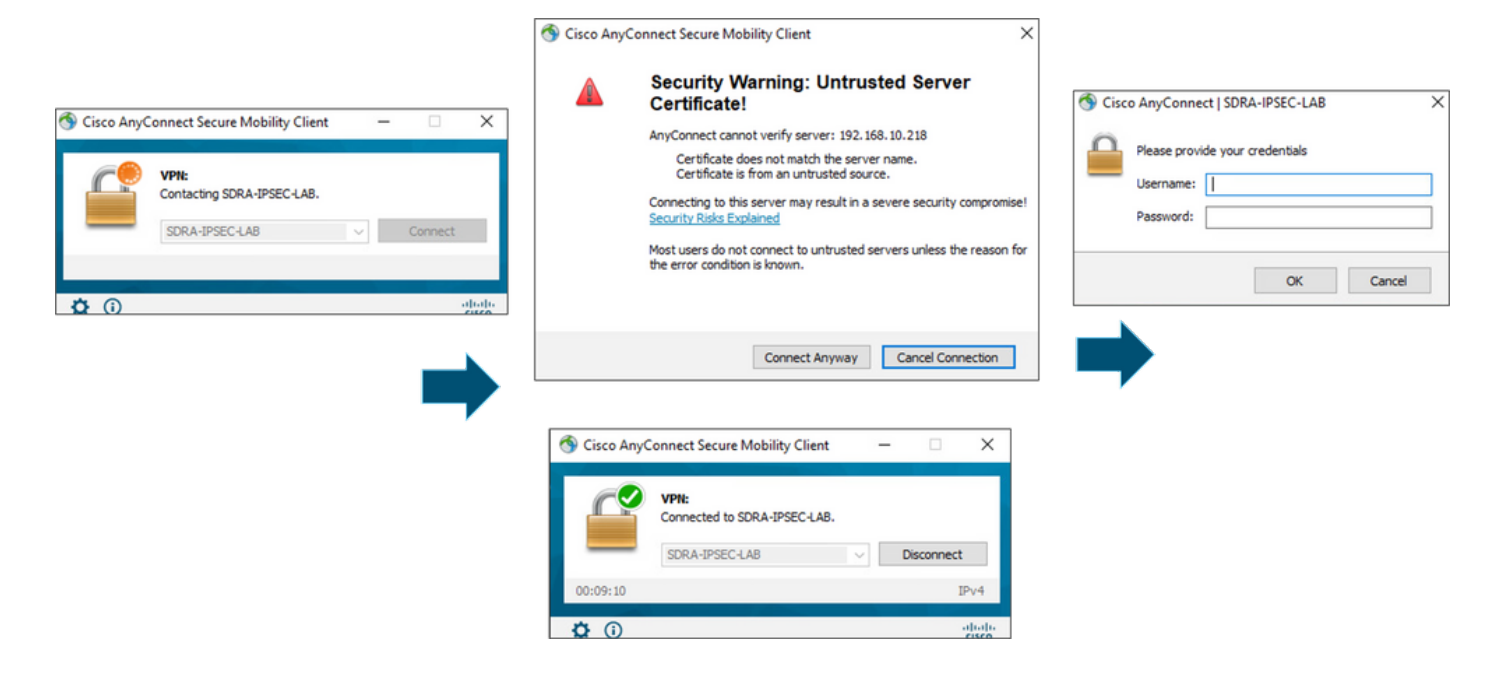

## Verificar

A interface de modelo virtual é usada para criar a interface de acesso virtual para iniciar um canal de criptografia e estabelecer associações de segurança (SAs) IKEv2 e IPsec entre o servidor (cEdge) e o cliente (usuário do AnyConnect).

Note: A interface de modelo virtual está sempre ativa/inativa. O status está ativo e o protocolo está inativo.

| Virtual-Template101   | unassigned     | YES unset up      | down     |
|-----------------------|----------------|-------------------|----------|
| Virtual-Access1       | 192.168.50.1   | YES unset up      | up       |
| Tunnel2               | 192.168.10.218 | YES TFTP up       | up       |
| NVIO                  | unassigned     | YES unset up      | up       |
| Loopback65528         | 192.168.1.1    | YES other up      | up       |
| Loopback1             | 192.168.50.1   | YES other up      | up       |
| Sdwan-system-intf     | 10.1.1.18      | YES unset up      | up       |
| GigabitEthernet3      | 10.11.14.227   | YES other up      | up       |
| GigabitEthernet2      | 192.168.10.218 | YES other up      | up       |
| GigabitEthernet1      | unassigned     | YES unset up      | up       |
| Interface             | IP-Address     | OK? Method Status | Protocol |
| cEdge-207#show ip int | brief          |                   |          |

Verifique a configuração real aplicada para a interface Virtual-Access associada ao cliente com show derivado-config interface virtual-access <number>.

```
cEdge-207#show derived-config interface virtual-access 1
Building configuration...
Derived configuration : 252 bytes
!
interface Virtual-Access1
vrf forwarding 1
ip unnumbered Loopback1
tunnel source 192.168.10.218
tunnel mode ipsec ipv4
```

tunnel destination 192.168.10.219
tunnel protection ipsec profile IKEV2-RA-PROFILE
no tunnel protection ipsec initiate
end

Verifique as associações de segurança (SAs) IPsec para o cliente AnyConnect com o **comando show crypto ipsec sa peer <AnyConnect Pubic IP >**.

```
cEdge-207#show crypto ipsec sa peer 192.168.10.219
interface: Virtual-Access2
  Crypto map tag: Virtual-Access2-head-0, local addr 192.168.10.218
 protected vrf: 1
 local ident (addr/mask/prot/port): (0.0.0.0/0.0.0/0/0)
 remote ident (addr/mask/prot/port): (10.20.14.13/255.255.255.255/0/0)
 current_peer 192.168.10.219 port 50787
   PERMIT, flags={origin_is_acl,}
   #pkts encaps: 0, #pkts encrypt: 0, #pkts digest: 0
   #pkts decaps: 0, #pkts decrypt: 0, #pkts verify: 0
   #pkts compressed: 0, #pkts decompressed: 0
   #pkts not compressed: 0, #pkts compr. failed: 0
   #pkts not decompressed: 0, #pkts decompress failed: 0
   #send errors 0, #recv errors 0
   outbound pcp sas:
... Output Omitted ....
```

Verifique os parâmetros SA do IKEv2 para a sessão, o nome de usuário e o IP atribuído.

**Note**: O endereço IP atribuído deve corresponder ao endereço IP no lado do AnyConnect Client.

```
cEdge-207#sh crypto ikev2 session detail
IPv4 Crypto IKEv2 Session
Session-id:21, Status:UP-ACTIVE, IKE count:1, CHILD count:1
Tunnel-id Local
                               Remote
                                             fvrf/ivrf
                                                                            Status
         192.168.10.218/4500 192.168.10.219/62654 none/1
1
                                                                              READY
     Encr: AES-CBC, keysize: 256, PRF: SHA256, Hash: SHA256, DH Grp:19, Auth sign: RSA, Auth
verify: AnyConnect-EAP
     Life/Active Time: 86400/532 sec
     CE id: 1090, Session-id: 21
     Local spi: DDB03CE8B791DCF7 Remote spi: 60052513A60C622B
     Status Description: Negotiation done
     Local id: 192.168.10.218
     Remote id: *$AnyConnectClient$*
     Remote EAP id: anavazar@cisco.com
    Local req msg id:0Remote req msg id:23Local next msg id:0Remote next msg id:23Local req queued:0Remote req queued:23Local req queued:0Remote req queued:23
     Local window: 5
                                        Remote window:
                                                            1
     DPD configured for 45 seconds, retry 2
     Fragmentation not configured.
     Dynamic Route Update: disabled
     Extended Authentication not configured.
     NAT-T is detected outside
     Cisco Trust Security SGT is disabl
      Assigned host addr: 10.20.14.19
     Initiator of SA : No
Child sa: local selector 0.0.0.0/0 - 255.255.255.255/65535
          remote selector 10.20.14.19/0 - 10.20.14.19/65535
         ESP spi in/out: 0x43FD5AD3/0xC8349D4F
         AH spi in/out: 0x0/0x0
         CPI in/out: 0x0/0x0
```

Encr: AES-CBC, keysize: 256, esp\_hmac: SHA96 ah\_hmac: None, comp: IPCOMP\_NONE, mode tunnel IPv6 Crypto IKEv2 Session cEdge-207#show crypto session detail Crypto session current status Code: C - IKE Configuration mode, D - Dead Peer Detection K - Keepalives, N - NAT-traversal, T - cTCP encapsulation X - IKE Extended Authentication, F - IKE Fragmentation R - IKE Auto Reconnect, U - IKE Dynamic Route Update S - SIP VPN Interface: Virtual-Access1 Profile: RA-SDWAN-IKEV2-PROFILE Uptime: 00:17:07 Session status: UP-ACTIVE Peer: 192.168.10.219 port 62654 fvrf: (none) ivrf: 1 Phase1\_id: \*\$AnyConnectClient\$\* Desc: (none) Session ID: 94 IKEv2 SA: local 192.168.10.218/4500 remote 192.168.10.219/62654 Active Capabilities:DN connid:1 lifetime:23:42:53 IPSEC FLOW: permit ip 0.0.0.0/0.0.0.0 host 10.20.14.19 Active SAs: 2, origin: crypto map Inbound: #pkts dec'ed 89 drop 0 life (KB/Sec) 4607976/2573 Outbound: #pkts enc'ed 0 drop 0 life (KB/Sec) 4608000/2573

## Informações Relacionadas

- <u>Acesso remoto Cisco SD-WAN</u>
- <u>Configurar o servidor FlexVPN</u>
- Baixe o AnyConnect
- Suporte Técnico e Documentação Cisco Systems